CREARE COLLEGAMENTO IPERTESTUALE DI UN DOCUMENTO IN UN ATTO GIUDIZIARIO DA DEPOSITARE TELEMATICAMENTE (ESEMPIO - GUIDA) MFTTFRF I'ATTO **GIUDIZIARIO** IN WORD E I DOC IN PDF NEL DESKTOP: QUI L'ESEMPIO SARA' FATTO CON UN SINGOLO ATTO IN WORD DENOMINATO ATTO GIUDIZIARIO.DOC E UN SINGOLO DOCUMENTO IN PDF DENOMINATO DOC 01.PDF. ENTRAMBI VISIBILI AL CENTRO DELLO **SCHERMO** 

1

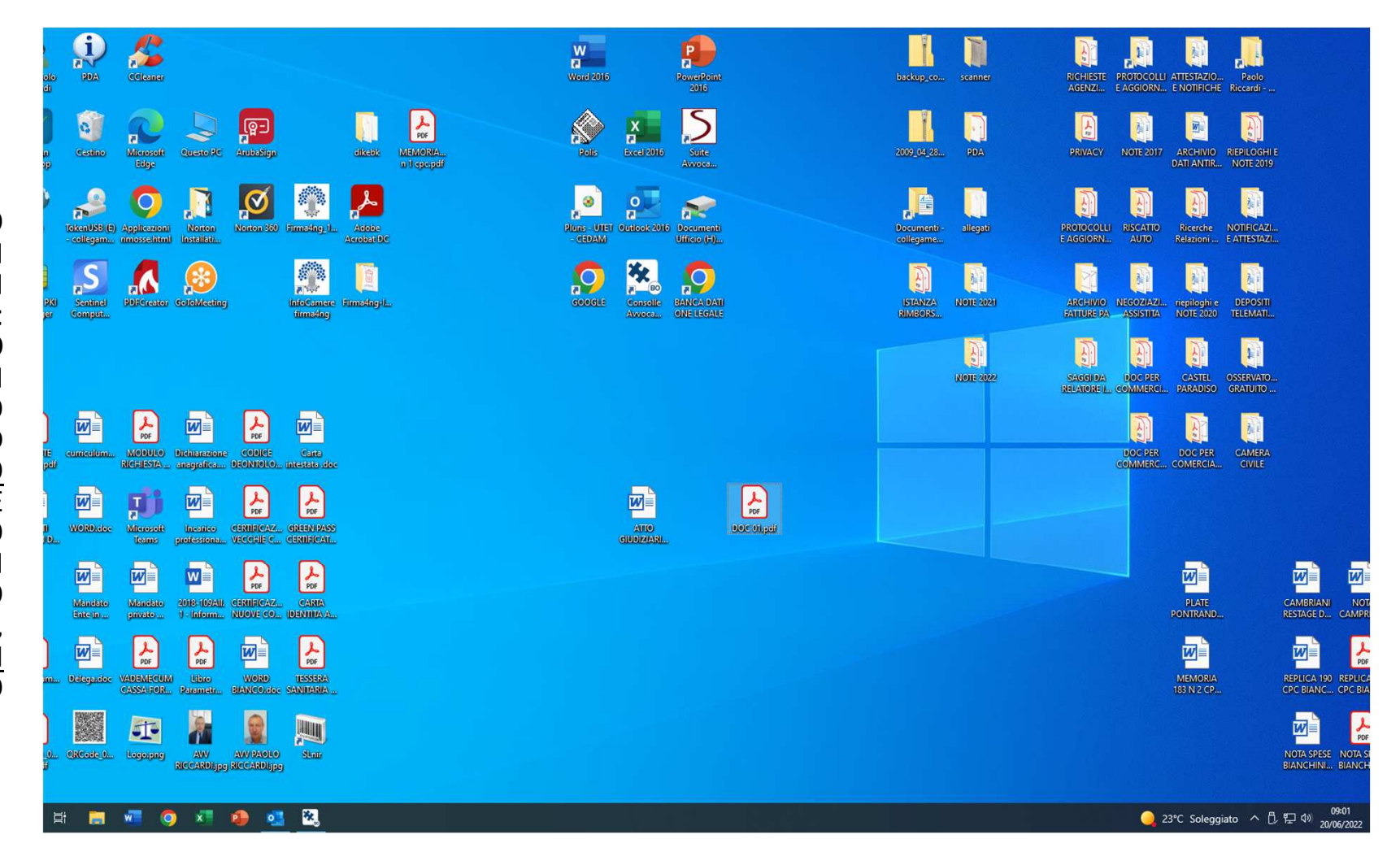

APRIRE L'ATTO GIUDIZIARIO FACENDO DOPPIO CLIC TASTO SX DEL MOUSE SUL FILE WORD DELL'ATTO GIUDIZIARIO

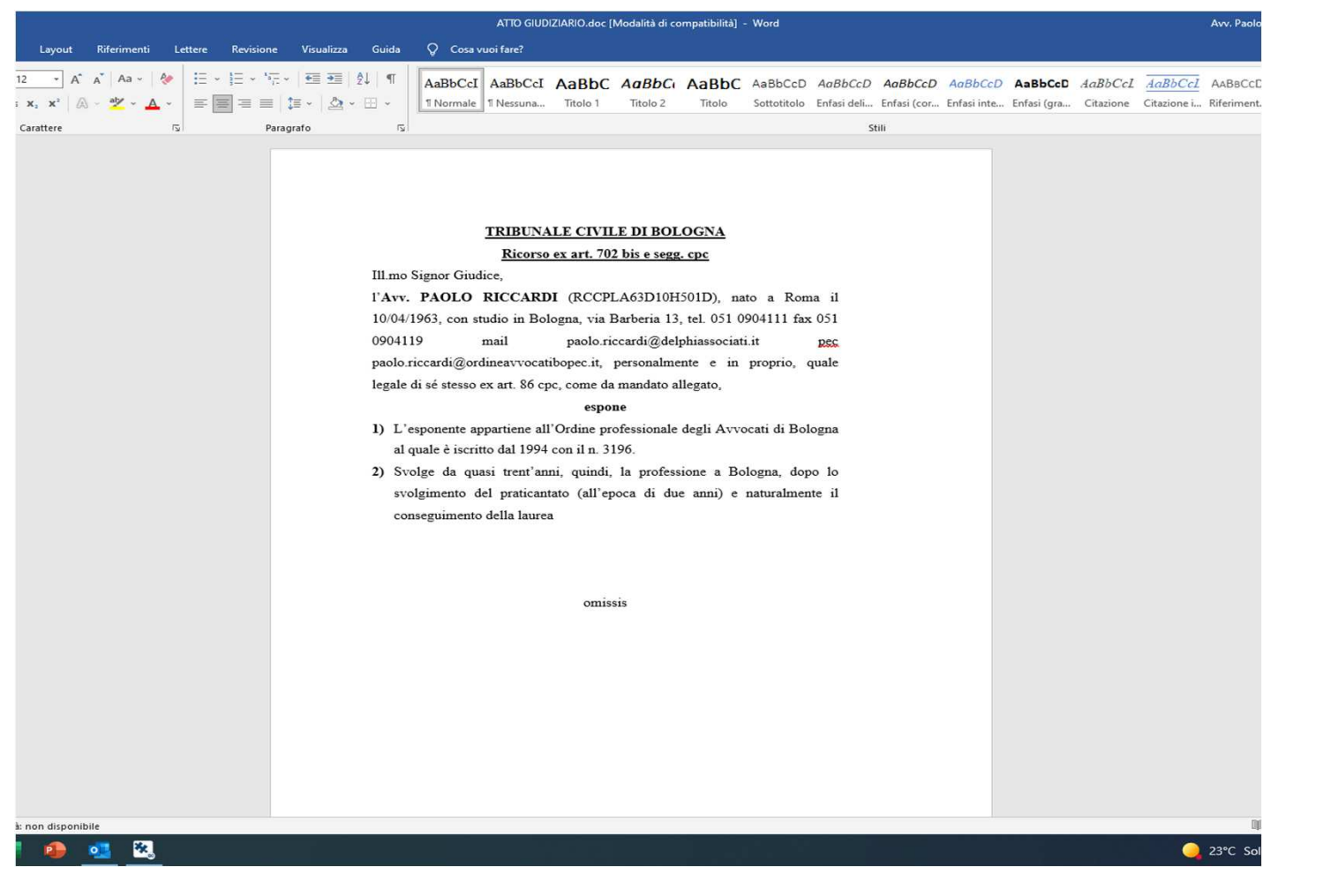

|                                                                                                    | ATTO GIUDIZIARIO.doc [Modalità di compatibilità] - Word Avv. Pac                                                                                                    |
|----------------------------------------------------------------------------------------------------|----------------------------------------------------------------------------------------------------|
|                                                                                                    | Layout Riferimenti Lettere Revisione Visualizza Guida Q Cosa vuoi fare?                                                                                                    |
| 3                                                                                                    | 12 A A A A A A A A A A A A A A A A A A A A A A A A A A A A A A A A A A A A A A A A A A A A A A A A A A A A A A A A A A A A A A A A A A A A A A A A A A A A A A A A A A A A A A A A A A A A A A A A A A A A A A A A A A A A A A A A A A A A A A                                                                                                    |
| UNA VOLTA<br>APERTO CLICCARE<br>IL TASTO DX DEL<br>MOUSE VICINO AL<br>PUNTO IN CUI SI<br>VUOLE INSERIRE IL<br>DOC 01 PDF:<br>APPARIRA' LA<br>FINESTRA CON LE<br>OPZIONI POSSIBILI | DEFINITION OF LATE DEFINITION   DEFINITION OF LATE DEFINITION   A TRADE AND LATE DEFINITION OF LATE DEFINITION OF LATE DEFINITION |
|                                                                                                    | k non disponibile                                                                                                    |

NELLA FINESTRA CHE SI E' APERTA SELEZIONARE «COLLEGAMENTO» CON UN CLIC SOPRA DEL TASTO SX DEL MOUSE

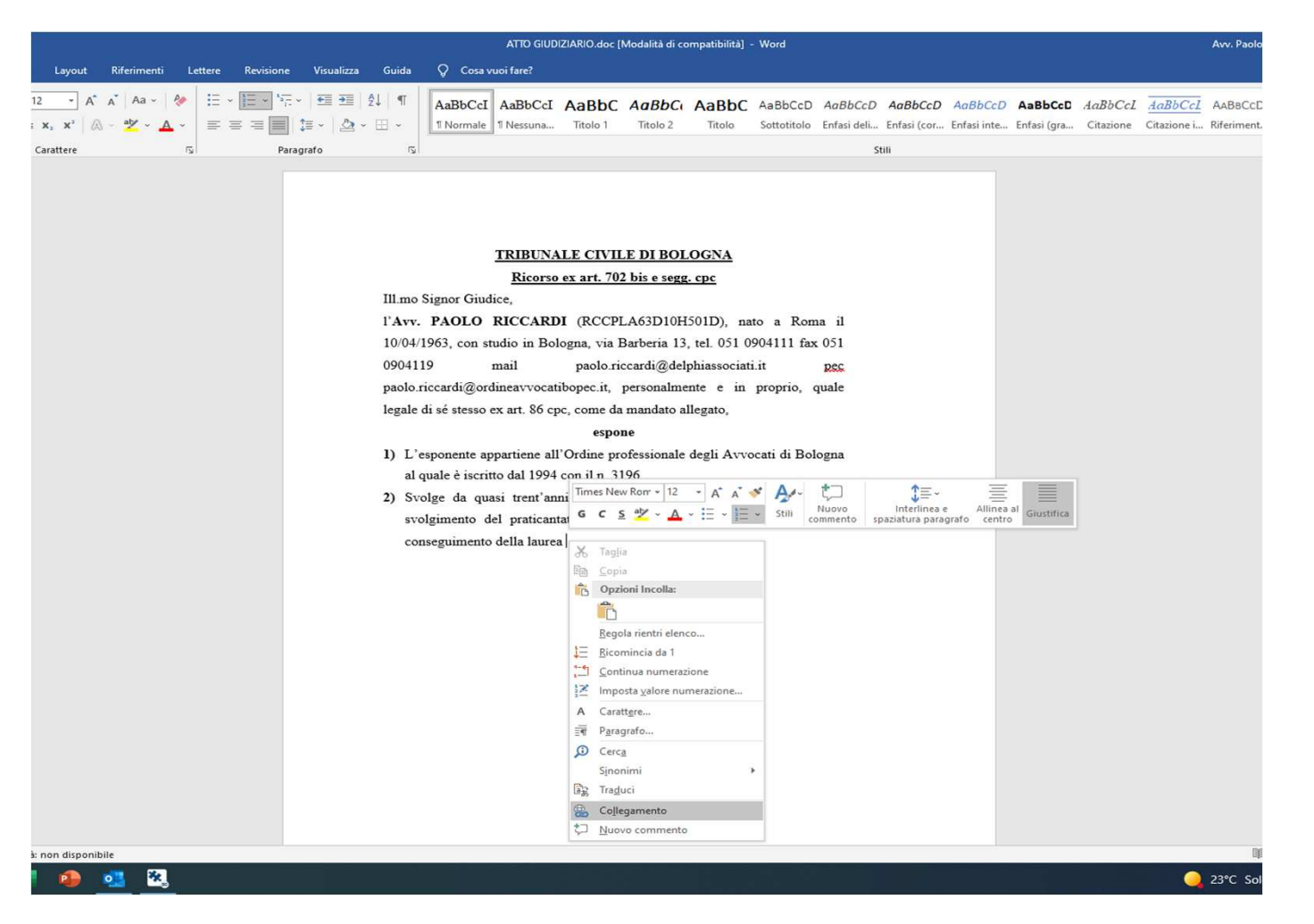

SI APRIRA' LA FINESTRA «INSERISCI COLLEGAMENTO **IPERTESTUALE» CON LE VARIE** OPZIONI IN CUI OCCORRERA' AVERE APERTO «CERCA IN» SU «DESKTOP» (DOVE C'E' IL DOC 01 PDF) E SCORRERE I DOCUMENTI PRESENTI ALL'INTERNO DEL DESKTOP, QUINDI SELEZIONARE DOC 01 PDF COL TASTO SX DEL MOUSE E INFINE CLICCARE OK IN BASSO NELLA FINESTRA SEMPRE COL TASTO SX DEL MOUSE

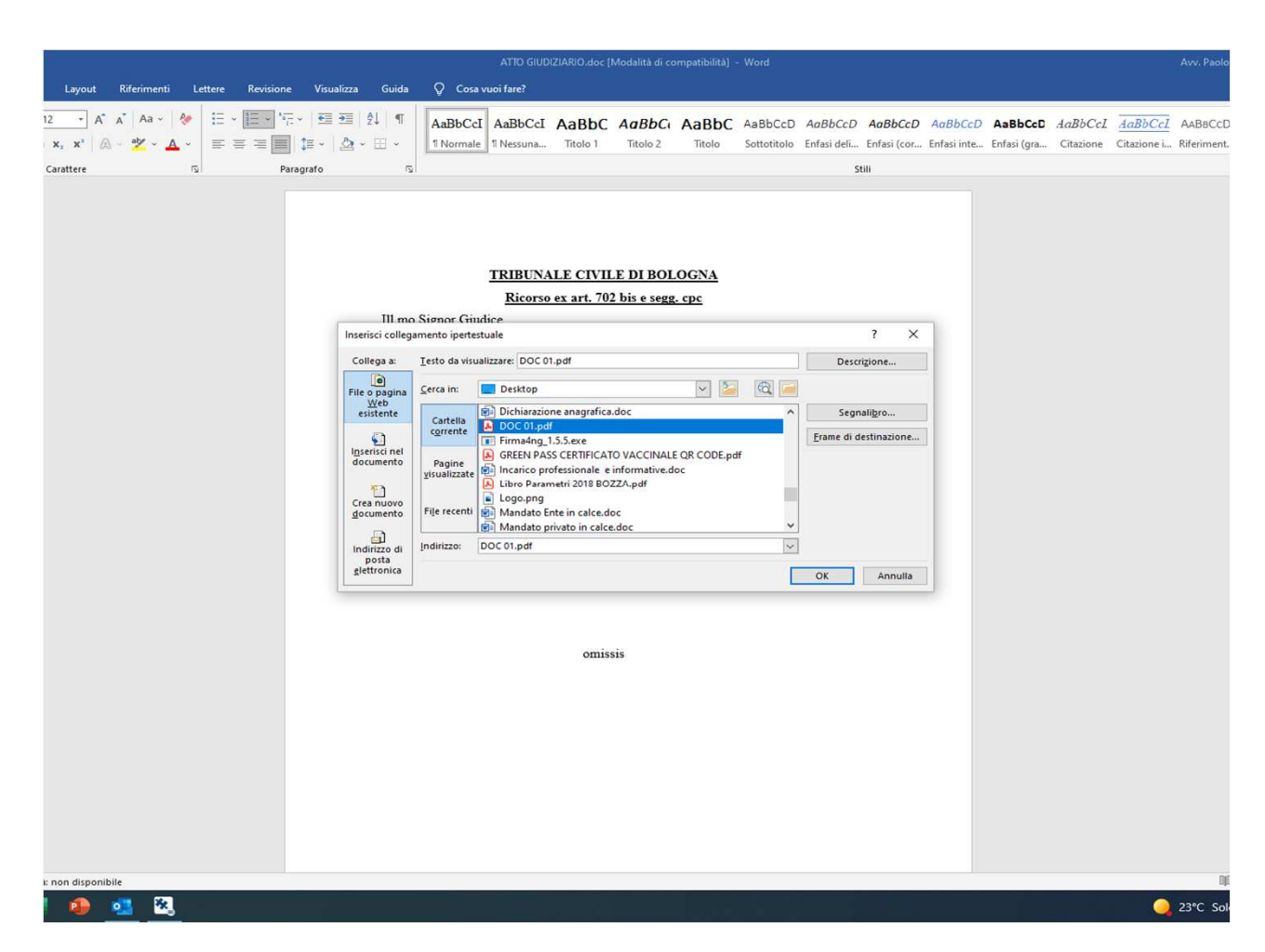

A QUESTO PUNTO, NEL VOSTRO ATTO GIUDIZIARIO ANCORA IN WORD, APPARIRA' IL DOC 01 PDF COLLEGATO IPERTESTUALMENTE (IN BLU)

| ATTO GIUDIZIARIO.doc [Modalità di compatibilità] - Word                                                                                                    |                                                          |        |           |            |        |                      |           |       |                    |       |                        |                        |         |         | Avv. Paolo |                      |                        |                        |
|----------------------------------------------------------------------------------------------------|----------------------------------------------------------|--------|-----------|------------|--------|----------------------|-----------|-------|--------------------|-------|------------------------|------------------------|---------|---------|------------|----------------------|------------------------|------------------------|
| Layout                                                                                                    | Riferimenti Le                                           | ettere | Revisione | Visualizza | Guida  | 👰 Cosa v             | uoi fare? |       |                    |       |                        |                        |         |         |            |                      |                        |                        |
| 12 × A*                                                                                                    | _A <sup>*</sup>   Aa -   &<br> - ₫ <u>2</u> - <u>A</u> - |        |           |            | ¶   \$ | AaBbCcI<br>1 Normale | AaBbCcI   | AaBbC | AaBbCa<br>Titolo 2 | AaBbC | AaBbCcD<br>Sottotitolo | AaBbCcD<br>Enfasi deli | AaBbCcD | AaBbCcD | AaBbCcD    | AaBbCcL<br>Citazione | AaBbCcl<br>Citazione i | AABBCCD<br>Riferiment. |
| Carattere                                                                                                    | attere 5 Paragrafo 5 Stili                               |        |           |            |        |                      |           |       |                    |       |                        |                        |         |         |            |                      |                        |                        |
| cantere 6 Paragato 6 Sum<br><u>IRIEUNALE CUVILE DI BOLOGNA</u><br><u>Ricorso ex art. 702 bis e sega: opt</u><br>Il mos Signor Giudice.<br>Il mos Signor Giudice.<br>Mino Signor Giudice.<br>Jene Solo niccardi @delphiasociati.it ges<br>paolo niccardi @dordinazivocatibopec.it, personalmente e in proprio, quale<br>legale di si stesso ex at. 86 cpc, come da mandato allegato,<br><u>sepore</u><br>1 L'esponente appartiene all'Ordine professione a Bologna<br>a quale è sicrito dal 1994 con il n. 3166.<br>3 volgie da quasi trent'anni, quindi, la professione a Bologna, dopo lo<br>svolgimento del praticantato (all'epoca di due anni) e naturalmente il<br>conseguimento della laurea <u>DOC 01 nedi</u><br>missis |                                                          |        |           |            |        |                      |           |       |                    |       |                        |                        |         |         |            |                      |                        |                        |
| 1 🚯 🗄                                                                                                    | oii 🗞                                                    |        |           |            |        |                      |           |       |                    |       |                        |                        |         |         |            |                      | 0                      | 23°C Sol               |
|                                                                                                    |                                                          |        |           |            |        |                      |           |       |                    |       |                        |                        |         |         |            |                      |                        |                        |

SE SI VUOLE VERIFICARE CHE CI SIA COLLEGAMENTO. BISOGNERA' CLICCARE CON IL TASTO DX DEL MOUSE SUL CORPO DI DOC 01 PDF (NON IN FONDO) E SI APRIRA' NUOVAMENTE ΙA FINESTRA CON LE VARIE OPZIONI. CLICCANDO CON IL TASTO SX DEL MOUSE SULL'OPZIONE «APRI COLLEGAMENTO **IPERTESTUALE**» SI APRIRA' IL DOC 01 PDF

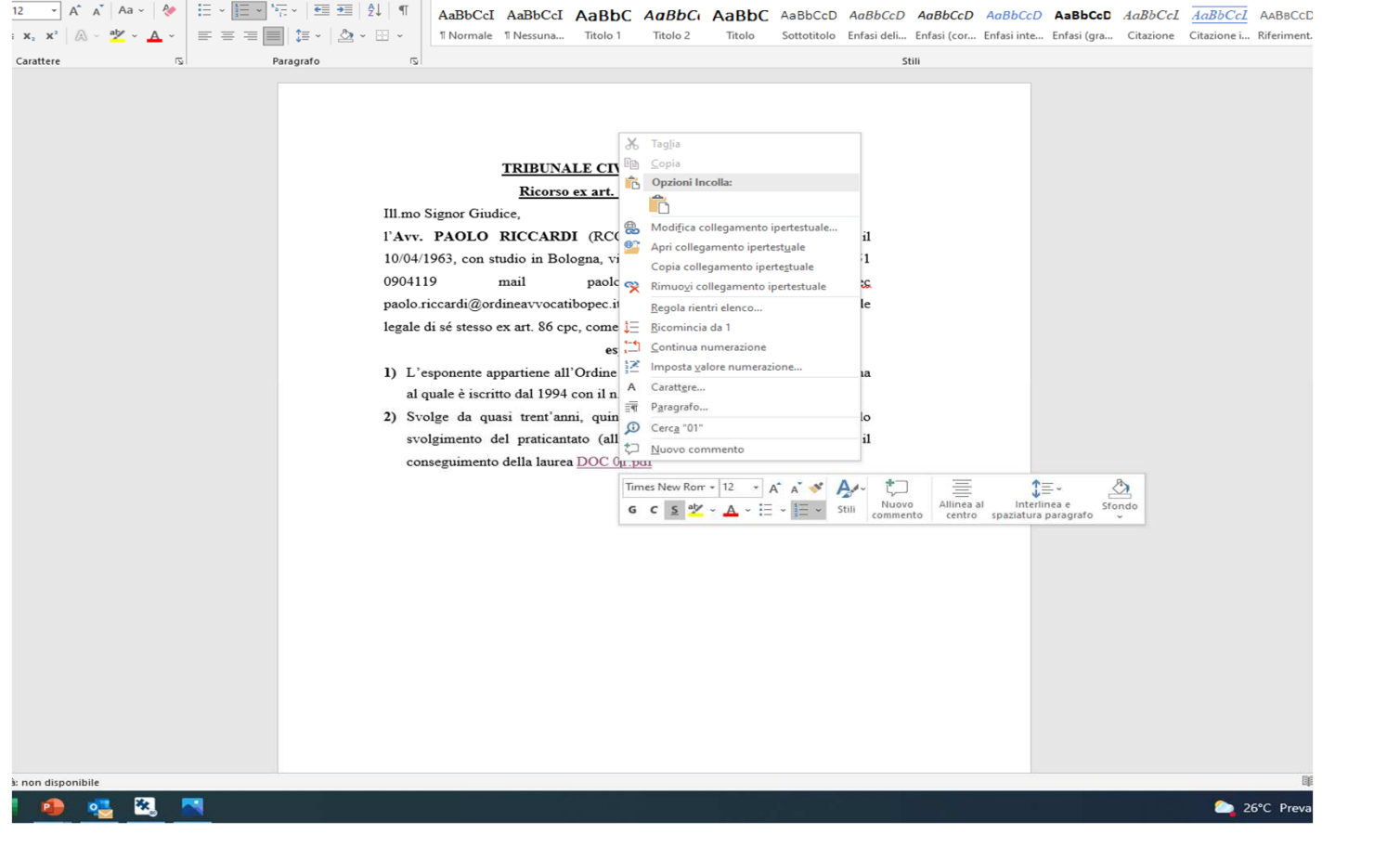

ATTO GIUDIZIARIO IN WORD.doc [Modalità di compatibilità] - Word

Layout Riferimenti Lettere Revisione Visualizza Guida 📿 Cosa vuoi fare?

Awy Paol

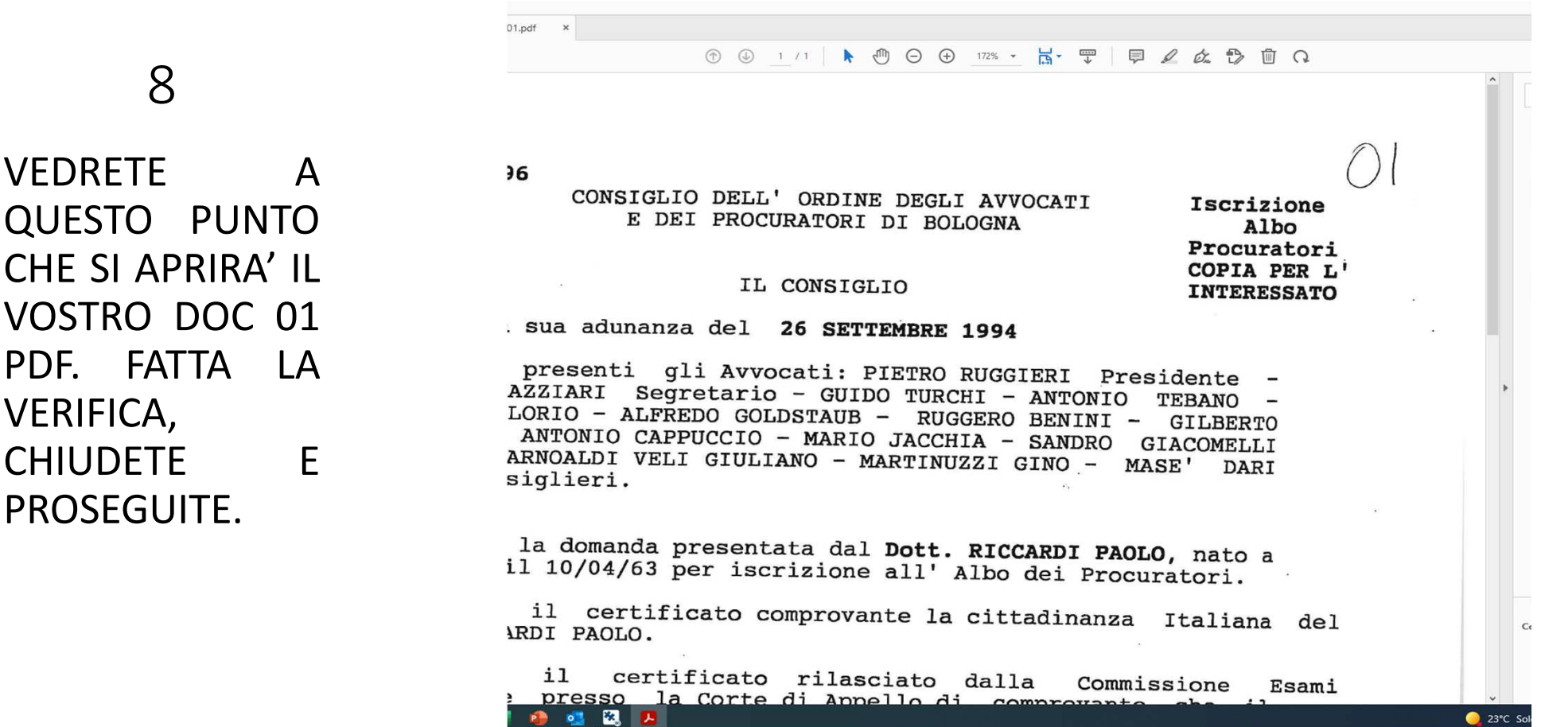

QUESTO PUNTO CHE SI APRIRA' IL VOSTRO DOC 01 PDF. FATTA VERIFICA, CHIUDETE **PROSEGUITE.** 

NON RESTA CHE CONVERTIRE IL FILE WORD IN PDF NATIVO COME DI CONSUETO (CLICCARE TASTO DX MOUSE SUL FILE WORD E QUINDI NELLA FINESTRA CHE SI APRE CON LE VARIE OPZIONI CLICCARE DUE VOLTE TASTO SX SU CONVERTI IN PDF). A QUEL PUNTO NON SI POTRA' PIU' APRIRE IL DOC 01 PDF DAL PROPRIO FILE CONVERTITO CHE E' DIVENUTO UN NATIVO PDF.

**NB**: NEL DEPOSITO TELEMATICO NON E' SUFFICIENTE IL DEPOSITO DELL'ATTO GIUDIZIARIO CHE HA I COLLEGAMENTI IPERTESTUALI, MA ANDRANNO <u>COMUNQUE</u> DEPOSITATI I DOCUMENTI IN PDF FRÀ I DOCUMENTI.

I COLLEGAMENTI IPERTESTUALI SARANNO RIPRISTINATI DOPO IL DEPOSITO TELEMATICO MA SARANNO VISIBILI SOLO DA LATO CONSOLLE DEL GIUDICE (PER VERIFICARLO BISOGNEREBBE VEDERE LÀ CONSOLLE LATO GIUDICE). IN OGNI CASO IL DEPOSITO SARA' VALIDO PERCHE' COMUNQUE I DOCUMENTI SONO DEPOSITATI IN PDF E IL GIUDICE POTRA' VEDERLI COME DI CONSUETO INDIPENDENTEMENTE DAL COLLEGAMENTO IPERTESTUALE.

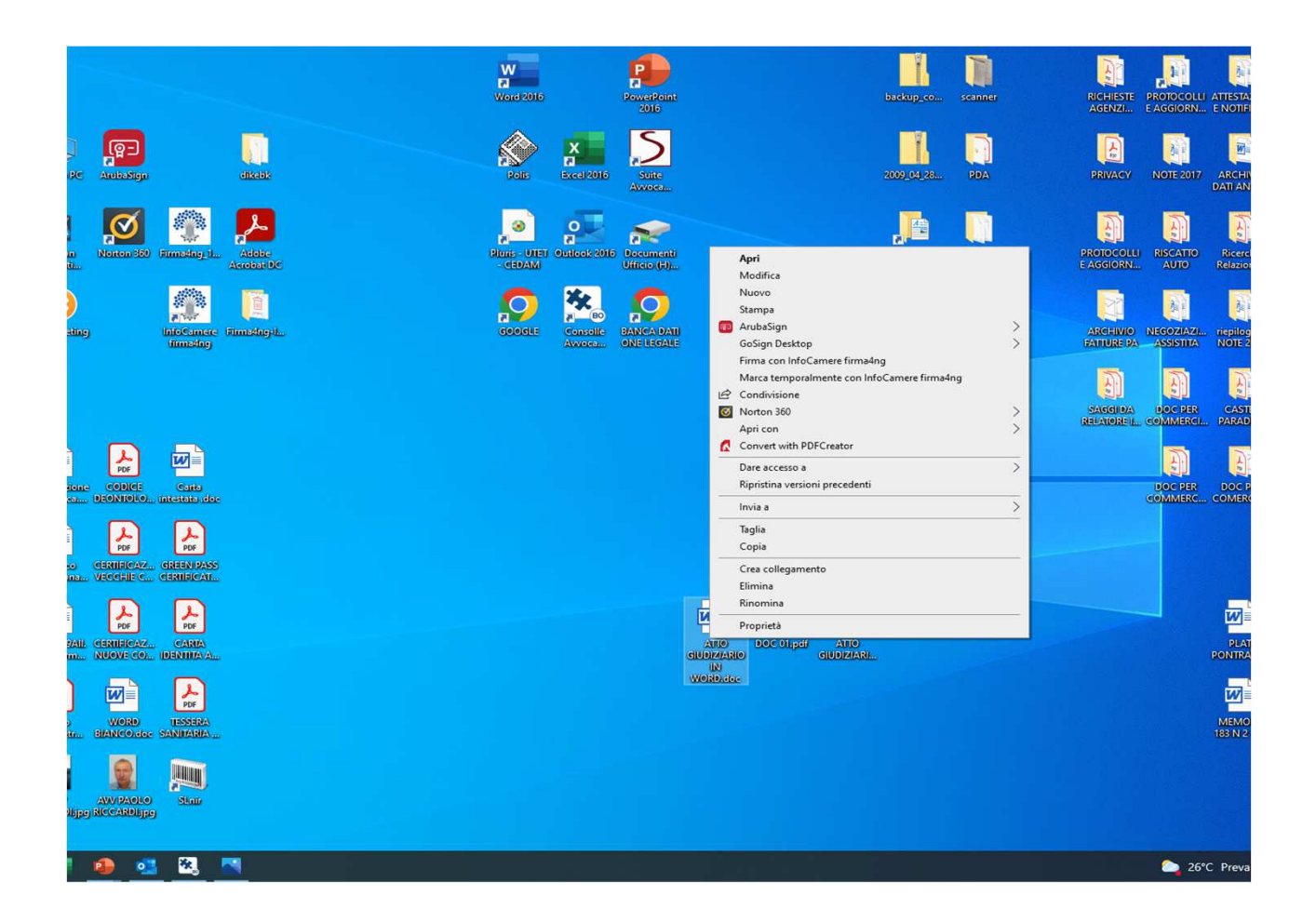